# Tartalomjegyzék

| Előszó                                          | 2      |
|-------------------------------------------------|--------|
| Technikai jellemzők                             | 3      |
| Bekapcsolás                                     | 4      |
| Kikapcsolás                                     | 4      |
| Billentvűzet                                    | 5      |
| Papírszalag cseréje                             | 7      |
| Naprivitás                                      | 8      |
| Tételek rögzítése                               | 8      |
| Visszajáró kiszámítása                          | 8      |
| Szorzás                                         | q      |
| Azonnali sztornó                                | a      |
| Tátel eztornó                                   | a<br>a |
| Nyuata-measzakítás                              | 10     |
| Hitelkártvás fizetés                            | 10     |
| Cookkos fizatás                                 | 10     |
| Valutás fizatás                                 | 10     |
| Valulas lizeles<br>Százalókos orgodmóny tótolro | 11     |
| Százalákos felér tételre                        | 11     |
| Szazalekus leidi lelelle                        | 11     |
| Öppergerer (, érongodmény                       | 12     |
|                                                 | 12     |
|                                                 | 12     |
| Reszosszeg szazalekos alengeumeny               | 10     |
| Reszusszeg szazalekus leiai                     | 10     |
| Reszusszeg usszegszelu kedvezmeny               | 13     |
| PLO-Val IUTETIO Elduas                          | 14     |
| Penz bivát                                      | 14     |
| Peliz Kivel                                     | 14     |
| Jelenlesek, Zalasuk<br>V papi jelentée          | 10     |
| A lidpi jelelites                               | 10     |
| Napi liok jelentés                              | 17     |
| Napi kezelői jelemes                            | 17     |
| Neszieljelelilles                               | 17     |
| Deriodikus DI LLioloptés                        | 10     |
| Adémoméria adotai                               | 10     |
| Auomemonia auatai                               | 10     |
| Penoukus jelentés                               | 19     |
| Napi lorgaini jelenes                           | 20     |
| Periodikus kozaláj zárás                        | 20     |
| Periodikus kezeloi zaras                        | 21     |
| Periodikus ald zaras                            | 21     |
| Prenoulkus PLO Zalas                            | 21     |
| Programozas                                     | 22     |
| Iuo allitasa<br>Velute programozégo             | 23     |
| Valuta programozása                             | 23     |
| Arengeumeny, leiar programozása                 | 24     |
| Lablec (reklamsorok) programozasa               | 24     |
| Reszlet programozasa                            | 24     |
| PLU aual nyonnalasa                             | 25     |
|                                                 | 25     |
| Jeiszo programozasa                             | 25     |
|                                                 | 20     |
| PLU programozasa                                | 20     |
|                                                 | 21     |

## <u>Előszó:</u>

Tisztelt vásárló, Ön egy CE minősítéssel ellátott elektronikus pénztárgépet vásárolt, mely jelölés garantálja az Európai Unión belüli villamos szabványoknak való megfelelőséget. A balesetek elkerülése érdekében kérjük, tartsa be az alább felsorolt biztonsági előírásokat:

- A pénztárgép és az adapter kettős szigetelésű, nem szabad földelni!
- Ha a készülék hálózati kábele megsérül, azonnal forduljon a szakszervizhez!
- Ne üzemeltesse a készüléket törött, repedezett, hiányos karosszériával!
- A burkolat tisztítását csak enyhén nedves mosószeres szivaccsal végezze, oldószeres tisztítóeszközöket ne alkalmazzon!
- A hálózati kábelt csak gyári, vagy szakember által készített hosszabbítóval használja!
- Sérült hálózati csatlakozó aljzatba ne üzemeltesse a készüléket!
- Kizárólag a gyárilag mellékelt speciális adaptert használja, ha meghibásodik, ne helyettesítse kereskedelmi forgalomban kapható más adapterrel!
- Nagy áramfelvételű berendezésekkel (italhűtő, ipari sütő, kávégép stb...) egy hálózati aljzatba ne csatlakoztassa a pénztárgépet, mert ez esetleg a pénztárgép meghibásodását okozhatja!
- Vizes helyiségbe csak az ide vonatkozó szabványok, előírások betartása mellett üzemeltesse a pénztárgépet. (Ilyen esetben célszerű a beépített akkumulátorról használni)
- Ha a pénztárgépbe nagymennyiségű folyadék kerül, azonnal húzza ki a hálózatból, kapcsolja ki és forduljon a szakszervizhez. Ne próbálja meg szétszedni, kiszárítani, és úgy üzemeltetni, mert életveszélyes!
- Ha hideg helyről meleg helyre visszük, a bekapcsolással legalább egy órát várjunk, amíg a gép átmelegszik.
- A készüléket csak erre a gépre kiképzett engedéllyel rendelkező szakember javíthatja!

## Technikai jellemzők:

- ⇒ Szélesség Rhombus: 230 mm, Ellipse: 250 mm (kasszadoboz nélkül)
- ⇒ Magasság Rhombus: 105 mm, Ellipse: 110 mm (kasszadoboz nélkül)
- ⇒ Mélység Rhombus : 340 mm, Ellipse: 350 mm (kasszadoboz nélkül)
- ⇒ Működési hőmérséklet: 0-40 °C
- $\Rightarrow$  Relatív páratartalom: (30°C) max. 80%
- ⇒ Nyomás: 84-107kPa (630-800 Hgmm)
- $\Rightarrow$  Feszültség: 7 V DC
- $\Rightarrow$  Áramfelvétel: 2,8 A
- $\Rightarrow$  Adapter típusa: 3A-211DA07

## Nyomtató:

- ⇒ Dupla termónyomtató
- $\Rightarrow$  Papír mérete: 57,5 mm x 60 mm (termópapír)
- $\Rightarrow$  Automata papírkifogyás érzékelő
- $\Rightarrow$  Sebesség: ~ 5 sor/sec

## Kijelző:

⇒ Egysoros 14 karakteres (6+8) háttér-világításos mátrix display

## Bekapcsolás:

A gép hátulján található a bekapcsoló gomb melyet az első üzemelés előtt kapcsoljon **BE** állásba. Mielőtt a gépet használni szeretné, fel kell tölteni az akkumulátorát. Csatlakoztassa a gyárilag csomagolt adaptert a hálózathoz, majd a géphez és töltse **18 órán** keresztül. A hátsó kikapcsolót csak akkor kapcsolja **KI** állásba, ha akkumulátort kell a gépben cserélni, egyéb esetekben a gépet a billentyűzetről is üzemeltethető kikapcsolóval kapcsolja ki. Ha a gép adattároló akkumulátorát szeretné feltölteni (8 havonta érdemes) akkor a töltési időt **50 órára** kell növelni. (Figyelem: a Sleep módnak mindenképpen inaktív állapotban kell lenni!)

## <u>Kijelző:</u>

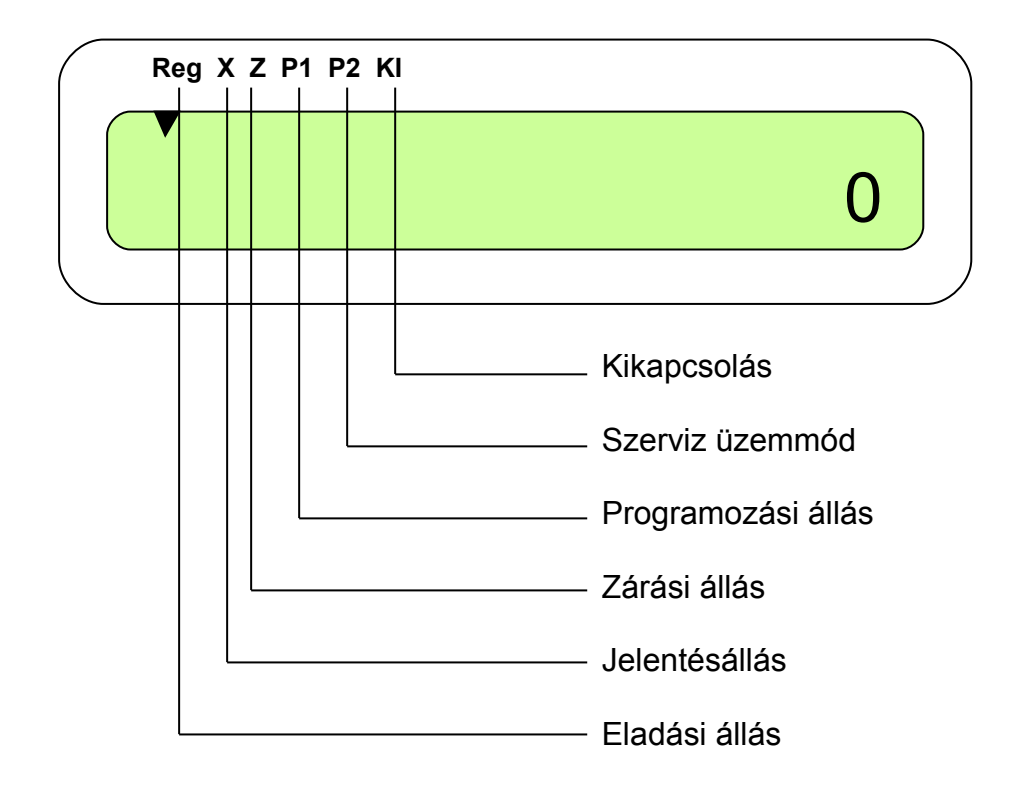

## Kikapcsolás:

A gépet a billentyűzetről a következőképpen kell kikapcsolni:

A MÓD gombbal menjen ECR KI állásba és nyomja, meg a FIZET gombot. A gép kikapcsol, de nem áramtalanít mindent. Így megvédheti a belső adattároló akkumulátort a gyors lemerüléstől. Bekapcsoláskor ismét nyomja meg a MÓD gombot.

## Billentyűzet:

## Rhombus

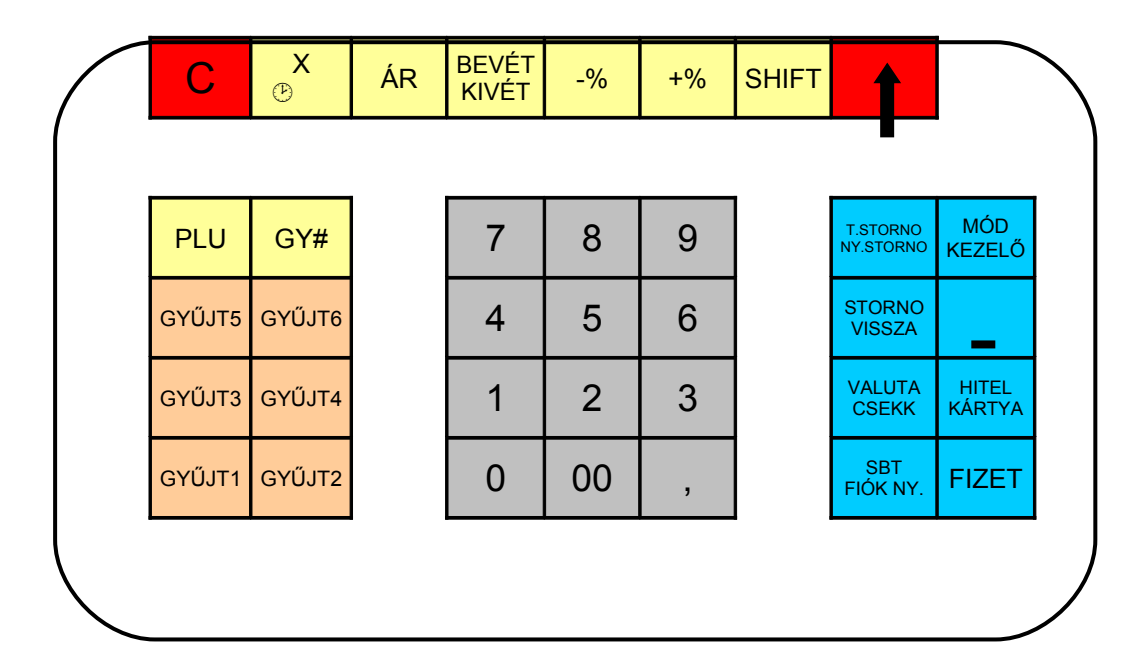

Ellipse

С

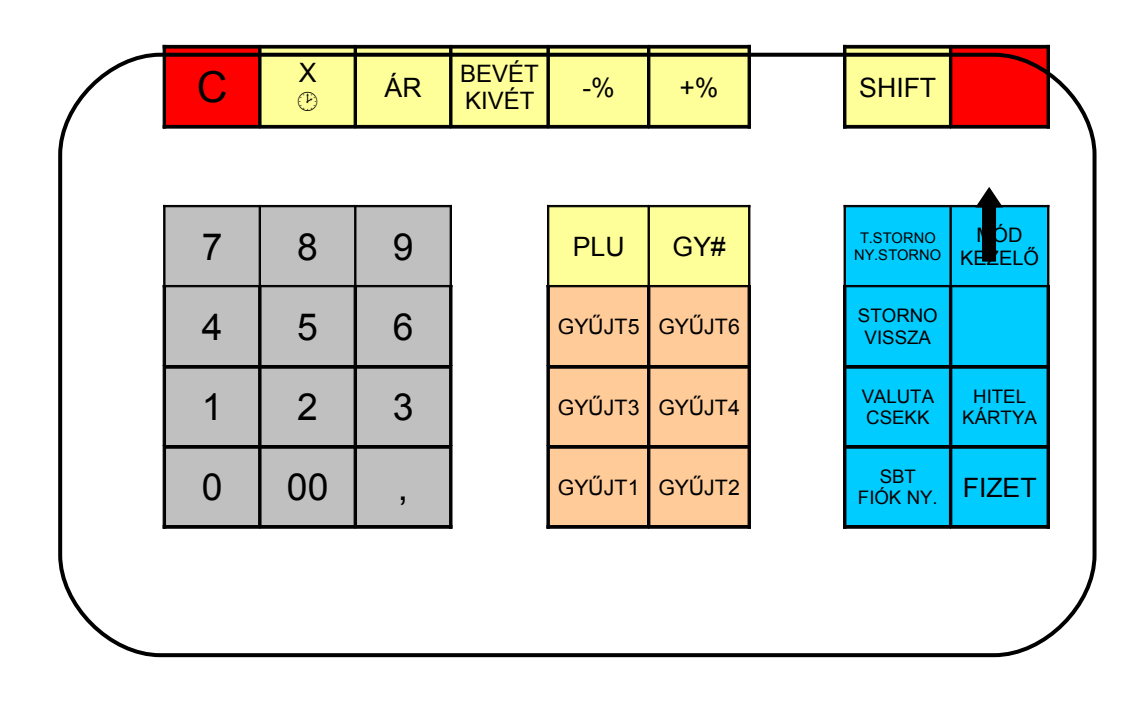

Hibaüzenetek, hangjelzések megszüntetése, tétel javítás

| Х            | Szorzás művelet                                                     |
|--------------|---------------------------------------------------------------------|
| B            | Megmutatja az időt és a dátumot (előtte Shift gombot kell nyomni)   |
| ÁR           | Indirekt értékesítési módnál a termék árának beadása                |
| Bevét        | Forgalomtól független pénz betét                                    |
| Kivét        | Forgalomtól független pénz, kivét (előtte Shift gombot kell nyomni) |
| -%           | Százalékos kedvezmény                                               |
| +%           | Százalékos felár                                                    |
| -            | Összegszerű kedvezmény                                              |
| Shift        | A billentyűzet második funkcióinak előhozásához                     |
| 1            | Nyugta papírtovábbító, Shift után ellenőrző szalagtovábbító         |
| PLU          | Belső memória termékek tárolásához (3000 db)                        |
| Gy#          | Indirekt gyűjtő megadás                                             |
| Gy1-GY6      | Gyűjtő gombok                                                       |
| 0-9          | Szám billentyűk                                                     |
| ,            | Tizedes vessző. Csak mennyiségek beadásánál használható             |
| T.STORNO     | Tétel sztornó                                                       |
| NY.STORO     | Nyugta megszakítása (előtte Shift gombot kell nyomni)               |
| Storno       | Azonnali sztornó                                                    |
| Vissza       | Csak szerviz módban használható programozásokhoz                    |
| Valuta       | Valutás fizetés                                                     |
| Csekk        | Csekkes fizetés (előtte Shift gombot kell nyomni)                   |
| Hitel Kártya | Hitel kártyás fizetés                                               |
| SBT          | Részösszeg (subtotal)                                               |
| FIÓK NY.     | Kasszafiók kinyitása                                                |
| MÓD          | Üzemmód választó                                                    |

### Kezelő Kezelő választó

FIZET Nyugta készpénzes lezárása, programozásnál, belépés

## Papírszalag cseréje:

- 1. Távolítsuk el a papírtartó fedelét
- 2. Vegyük ki a maradék papírt
- 3. Tegyük be az új papírtekercset, és amikor előtűnik a papír, akkor a gép automatikusan papíradagolásba kezd rövid távolságon, a további mozgatáshoz nyomjuk le a papírtovábbítás billentyűt, 10 mp után a billentyű lenyomása után elegendő papír áll rendelkezésre.
- 4. Tegyük vissza a papírtartó fedelét A gép a papír előbukkanása után még 10 mp-ig nem fog nyomtatni. Néhány hangjelzés leadása után a hangjelzés megszűnik és elkezdődik a nyomtatás.

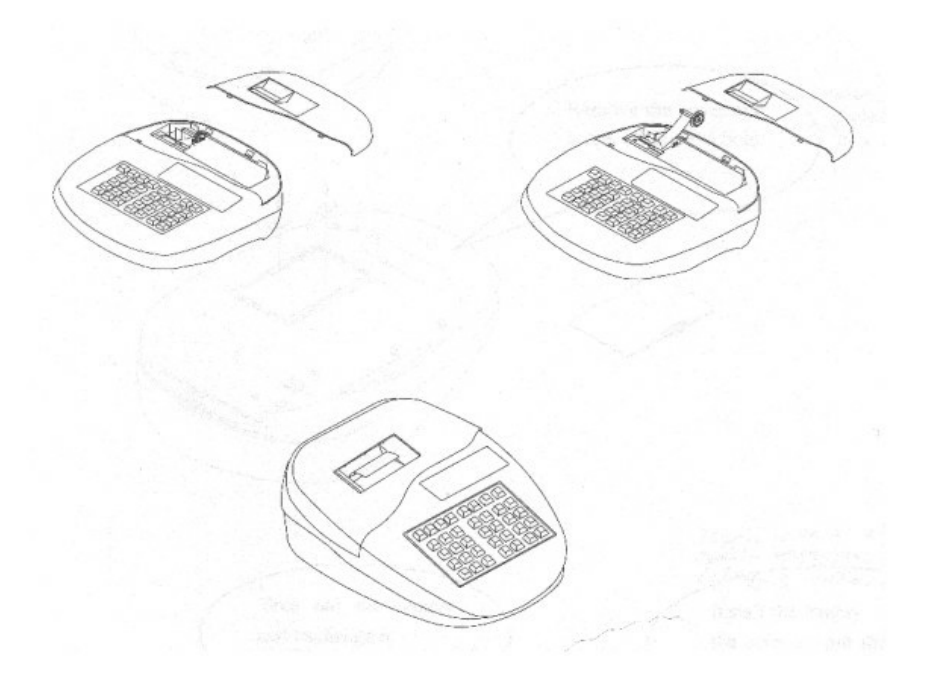

## Eladás

A készülék a legújabb rendeleteknek megfelelően minden nap kezdetekor automatikusan elkészíti a napnyitás bizonylatot. Ez jelzi az Ön számára, (az ellenőrző szalagon is) hogy a napi munka hol kezdődött el.

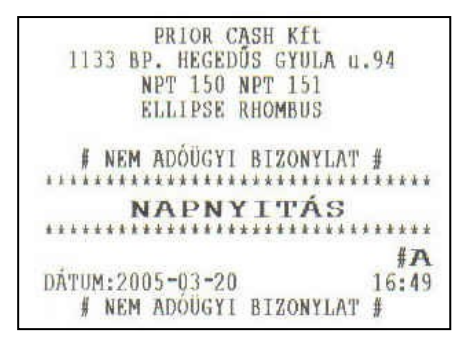

## Tételek rögzítése:

| PRIOR CASH Kft<br>1133 BP. HEGEDÛS GYUL<br>NPT 150 NPT 151<br>ELLIPSE RHOMBUS | A u.94 |    |
|-------------------------------------------------------------------------------|--------|----|
| *** NYUGTA ***                                                                |        |    |
| GYŲJT 1                                                                       | 100    | A  |
| GYÜJT 2                                                                       | 200    | B  |
| GYUJT 3                                                                       | 300    | C  |
| GIUJT 4                                                                       | 400    | D  |
| GIUJT 5                                                                       | 500    | 5  |
| ÖSSZESEN 1                                                                    | 500    | Ft |
| KÉSZPÉNZ                                                                      | 1500   |    |
| NYUGTA SZ                                                                     | 0001   |    |
| HISSAIL DE                                                                    | #      | A  |
| 2005-03-20                                                                    | 16:    | 40 |
| Æ 123456789                                                                   |        |    |

Üssön be **100** –t majd nyomja meg a **Gyűjt1**-t, üssön be **200**-t, majd nyomja meg a **Gyűjt2**-t, üssön be 300-t, majd nyomja meg a **Gyűjt3**-t ....., és a végén nyomja meg a **FIZET** gombot.

## Visszajáró kiszámítása:

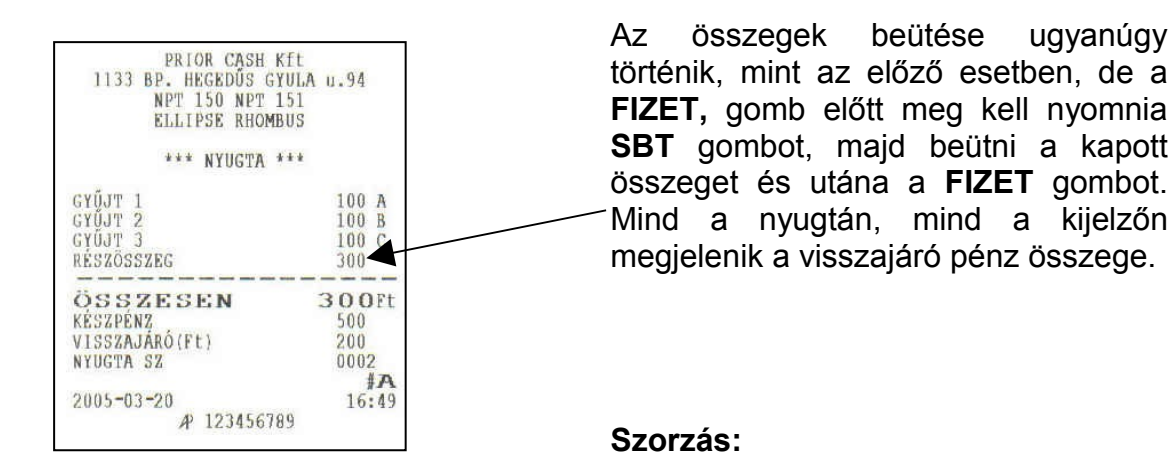

| PRIOR CASH<br>1133 BP. HEGEDÚS (<br>NPT 150 NPT<br>ELLIPSE RHON | Kft<br>GYULA u.94<br>151<br>MBUS |
|-----------------------------------------------------------------|----------------------------------|
| *** NYUGTA                                                      | ***                              |
| 5,300x<br>GYŰJT 1                                               | 200<br>1060 A                    |
| ÖSSZESEN<br>Készpénz<br>Nyugta sz                               | 1060<br>1060<br>0003<br>#A       |
| 2005-03-20<br>AP 1234567                                        | 16:50                            |

Üsse be a tételszámot (mely tartalmazhat három tizedest), majd a X gombot és az egységárat, utána a **Gyűjt1** (vagy másik), majd a **FIZET** gomb

## Azonnali sztornó:

| PRIOR CASH K<br>1133 BP. HEGEDÜS GY<br>NPT 150 NPT 1<br>ELLIPSE RHOMB | ft<br>ULA u.94<br>51<br>US |
|-----------------------------------------------------------------------|----------------------------|
| *** NYUGTA *                                                          | **                         |
| GYŰJT 1                                                               | 100 A                      |
| STORNO<br>GYŰJT 1                                                     | -100 A                     |
| GYŰJT 1                                                               | 200 A                      |
| ÖSSZESEN                                                              | 200F                       |
| KÉSZPÉNZ                                                              | 200                        |
| NYUGTA SZ                                                             | 0004                       |
|                                                                       | #P                         |
| 2005-03-20                                                            | 16:5                       |
| AP 12345678                                                           | 19                         |

Az azonnali sztornó a tétel gyűjtőbe történő beütése után közvetlenül használható. Ha a tételt hibásan adta **STORNO** meg gomb а megnyomásával az utolsó tételt automatikusan törli. Utána beüthető a helyes tétel és folytatható а nyugtakészítés.

## Tétel sztornó

| PRIOR CASH KÉL<br>1133 BP. HEGEDŰS GYUL#<br>NPT 150 NPT 151<br>ELLIPSE RHOMBUS | u.94              |        |
|--------------------------------------------------------------------------------|-------------------|--------|
| *** NYUGTA ***                                                                 |                   |        |
| GYŰJT 1<br>GYŰJT 2                                                             | 100<br>200        | AB     |
| GYŰJT 1                                                                        | -100              | A      |
| ÖSSZESEN<br>Készpénz<br>Nyugta sz                                              | 200<br>200<br>000 | S<br>A |
| 2005-03-20<br>AP 123456789                                                     | 16                | :50    |

A tétel sztornó a nem utoljára beütött tétel törlésére szolgál. Miután észlelte a hibát nyomja meg a **T.STORNO** gombot, majd üsse be a hibás tétel összegét és nyomja meg annak a gyűjtőnek a gombját, amelyikből ki akarja venni.

Figyelem: Csak annyit lehet kivenni a gyűjtőből amennyi be lett ütve. Sem kevesebbet, sem többet, pontosan kell beütni az összeget.

Nyugta-megszakítás:

9

| PRIOR CASH Kft<br>1133 BP. HEGEDŰS GYUL<br>NPT 150 NPT 151 | A u.94                  |
|------------------------------------------------------------|-------------------------|
| ELLIPSE RHOMBUS                                            |                         |
| NIUGIA ~~~                                                 |                         |
| GYŨJT 1<br>GYŨJT 2<br>GYŨJT 3<br>*********                 | 100 A<br>200 B<br>300 C |
| NYUGTA-MEGSZAKÍT                                           | ÁS                      |
| *******************                                        | ********                |
| ÖSSZESEN<br>NYUGTA SZ                                      | 0Ft<br>0006<br>∦A       |
| 2005-03-20<br># 123456789                                  | 16:50                   |

Abban az esetben, ha a nyugtát meg akarja szakítani (nem kéri a vevő, vagy nincs nála pénz),ennek módja a következő: A tételek beütését követően nyomja meg a **SHIFT**, majd a **NY.STORNO** gombot. Ilyenkor a nyugtát automatikusan megszakítja és lezárja a példában látható módon. Ebben az esetben semmit sem rögzít az adómemóriába.

#### Hitelkártyás fizetés:

| PRIOR CASH Kft<br>1133 BP. HEGEDÜS GYUL<br>NPT 150 NPT 151<br>ELLIPSE RHOMBUS | A u.94     |
|-------------------------------------------------------------------------------|------------|
| *** NYUGTA ***                                                                |            |
| GYŨJT 1                                                                       | 100 A      |
| GYŨJT 2                                                                       | 200 B      |
| ÖSSZESEN                                                                      | 300Ft      |
| HITELKÁRTYA                                                                   | 300        |
| NYUGTA SZ                                                                     | 0007       |
| 2005-03-20                                                                    | # <b>A</b> |
| # 123456789                                                                   | 16:51      |

Ha a vevő hitelkártyával fizet (bakkártya, hitelkártya, chipkártya) a nyugtát a **HITEL KÁRTYA** gombbal zárja le.

Figyelem: A nyugtát csak a kártyás tranzakció sikeres lebonyolítása után zárja csak le!

#### **Csekkes fizetés:**

| PRIOR<br>1133 BP. HEGE<br>NPT 150<br>ELLIPSE | CASH Kft<br>DŮS GYULA u.94<br>) NPT 151<br>: RHOMBUS |   |
|----------------------------------------------|------------------------------------------------------|---|
| *** NY                                       | UGTA ***                                             |   |
| GYŰJT 1<br>GYŰJT 2                           | 100 /<br>200                                         | 4 |
| ÖSSZESEI<br>CSEKK                            | N 3001<br>300<br>0008                                | t |
| NYUGTA SZ                                    |                                                      | - |

Ha a vevő csekkel (étkezési utalvány, vásárlási csekk) kíván fizetni a nyugtát a **SHIFT**, majd **CSEKK** gombbal kell lezárni.

Valutás fizetés:

| PRIOR CASH Kft<br>1133 BP. HEGEDÜS GYUL/<br>NPT 150 NPT 151<br>ELLIPSE RHOMBUS | \ u.94                         |
|--------------------------------------------------------------------------------|--------------------------------|
| *** NYUGTA ***                                                                 |                                |
| GYŰJT 1<br>GYŰJT 2<br>GYŰJT 3<br>RÉSZÖSSZEG                                    | 100 A<br>200 B<br>300 C<br>600 |
| ÖSSZESEN<br>Készpénz (EURO)<br>ÁRFOLYAM: 250.129Ft/EURO                        | 600Ft<br>5,00                  |
| VISSZAJÁRÓ(Ft)<br>NYUGTA SZ                                                    | 1251<br>651<br>0009            |
| 2005-03-20<br>& 123456789                                                      | <b>#A</b><br>16:51             |

## Százalékos engedmény tételre:

| PRIOR CASH Kft<br>1133 BP. HEGEDŰS GYULA<br>NPT 150 NPT 151<br>ELLIPSE RHOMBUS | u.94               |
|--------------------------------------------------------------------------------|--------------------|
| *** NYUGTA ***                                                                 |                    |
| GYŰJT 1                                                                        | 100 A              |
| -10%                                                                           | -10 A              |
| ÖSSZESEN<br>Készpénz<br>Nyugta sz                                              | 90Ft<br>90<br>0010 |
| 2005-03-20<br># 123456789                                                      | 16:51              |

#### Ha a vásárló euróval vagy más valutával szeretne fizetni, (alapfeltétel, hogy a valuta programozva legyen. Lásd programozás fejezet) a tételek beütése után nyomja meg a SBT gombot, majd a valuta számát (1,2,3,4,5,6) és utána a **VALUTA** gombot. Ekkor megjelenik a kijelzőn a fizetendő összeg valutában, üsse be a kapott valuta összegét két tizedes jeggyel (a tizedes vesszőt nem kell automatikusan nyomni, odateszi: 10,25€=1025), majd nyomja, meg a FIZET gombot.

Ha közvetlenül tételre kíván engedményt adni, akkor а tétel beütése után adja meg az árengedmény mértékét (lehet állandó kedvezményt programozni. Lsd.: programozás fejezet), majd nyomja meg a **-%** gombot ezután folytathatja a többi tétel beütését. A leértékelés mértéke 0-99,99%-ig terjedhet

## Százalékos felár tételre:

| NPT 150 NPT 151<br>ELLIPSE RHOMBUS                 | \u.94                     |          |
|----------------------------------------------------|---------------------------|----------|
| *** NYUGTA ***                                     |                           |          |
| CXŰIT 1                                            | 100                       | A        |
| FELAR                                              | 100                       |          |
| FELAR<br>+10%                                      | 100                       | A        |
| ÖSSZESEN                                           | 100<br>110                | A        |
| FELÁR    +10%                                      | 100<br>110                | A<br>)Ft |
| ÖSSZESEN<br>KÉSZPÉNZ<br>NYUGTA SZ                  | 10<br>1 1 C<br>110<br>001 | A<br>DFt |
| FELÁR<br>+10%<br>ÓSSZESEN<br>KÉSZPÉNZ<br>NYUGTA SZ | 10<br>1 1 C<br>110<br>001 | A<br>DFt |

Ha közvetlenül tételre kíván felárat adni, akkor a tétel beütése után adja meg a felár mértékét (lehet állandó kedvezményt programozni. Lsd.: programozás fejezet), majd nyomja meg a **+%** gombot ezután folytathatja a többj tétel beütését. A felár mértéke 0-99,99%-ig terjedhet

Engedmény, felár sztornó:

#### 11

| PRIOR CASH Kft<br>1133 BP. HEGEDÜS GYULA<br>NPT 150 NPT 151<br>ELLIPSE RHOMBUS | บ.94       |
|--------------------------------------------------------------------------------|------------|
| *** NYUGTA ***                                                                 |            |
| SYÚJT 1<br>Engedmény                                                           | 100 A      |
| -108                                                                           | -10 A      |
| SNGEDMÉNY STORNO<br>+10%<br>SNGEDMÉNY                                          | 10 A       |
| -15%                                                                           | -15 A      |
| ÖSSZESEN<br>Készpénz                                                           | 85Ft<br>85 |
| NYUGTA SZ                                                                      | 0012       |
| 2005-03-20                                                                     | 16:52      |
| 4 1410/83                                                                      |            |

Ha az engedmény/felár mértékét hibásan adta meg lehetősége, van a hiba javítására. A hiba elkövetése után azonnal megnyomva a STORNO gombot engedmény/felár az sztornózásra kerül. és helvette helyes engedmény beüthető а mértéke. Ez a művelet akár többször is megismételhető.

## Összegszerű árengedmény:

| PRIOR CASH Kft<br>1133 BP. HEGEDÛS GYULA<br>NPT 150 NPT 151<br>ELLIPSE RHOMBUS | u.94               |
|--------------------------------------------------------------------------------|--------------------|
| *** NYUGTA ***                                                                 |                    |
| GYŰJT 1<br>KEDVEZM                                                             | 100 A<br>-23 A     |
| ÖSSZESEN<br>Készpénz<br>Nyugta sz                                              | 77Ft<br>77<br>0013 |
| 2005-03-20                                                                     | 16:52              |

Lehetőség van adott összegű árengedmény adására. A tétel beütése után adja meg az összeget és nyomja meg a "-" gombot. Ezután folytatható a nyugta a többi tétel beütésével, vagy lezárható. Csak akkora kedvezmény adható, amekkora a nyugtán szerepel!

## Összegszerű árengedmény sztornó:

| PRIOR CASH KET         |       |
|------------------------|-------|
| 1133 BP. HEGEDŰS GYULA | u.94  |
| NPT 150 NPT 151        |       |
| ELLIPSE RHOMBUS        |       |
| *** NYUGTA ***         |       |
| GYÜJT 1                | 100 A |
| KEDVEZM                | -23 A |
| STORNO                 | 23 A  |
| KEDVEZM                | -25 A |
| ÖSSZESEN               | 75ft  |
| KÉSZPÉNZ               | 75    |
| NYUGTA SZ              | 0014  |
|                        | #A    |
|                        |       |

Ha hibás összegszerű árengedményt ad, lehetősége van ennek a sztornózására is. A hibás tétel beütése után nyomja meg a **STORNO** gombot, és a tétel törlődik, helyette megadható a helyes összeg. Ez a művelet akár többször is megismételhető.

## Részösszeg százalékos engedmény:

| PRIOR CASH Ktt        |         |
|-----------------------|---------|
| 1133 BP. HEGEDÜS GYUL | A 11.94 |
| NPT 150 NPT 151       |         |
| ELLIPSE RHOMBUS       |         |
|                       |         |
| *** NYUGTA ***        |         |
| GYŐJT 1               | 100 A   |
| GYŰJT 2               | 200 B   |
| GYŰJT 3               | 300 C   |
| RÉSZŐSSZEG            | 600     |
| R. ENGEDMÉNY          |         |
| -108                  | -60     |
| R.ENGEDMÉNY           | -10 A   |
| R.ENGEDMÉNY           | -20 B   |
| R.ENGEDMÉNY           | -30 C   |
|                       |         |
| OSSZESEN              | 540H    |
| KESZPENZ              | 540     |
| NYUGTA SZ             | 0002    |
|                       | #A      |
| 2005-03-21            | 10:47   |
| AP 123456789          |         |

Részösszegre is adhat százalékos árkedvezményt. A tételek beütése után nyomja meg a **SBT** gombot, üsse be a kedvezmény mértékét, majd nyomja meg a **-%** gombot. Ezután folytathatja, más tételek rögzítését vagy lezárhatja a nyugtát.

Figyelem: A részösszeg engedmény nem sztornózható! Hiba esetén csak a nyugta-magszakítással törölhető!

## Részösszeg százalékos felár:

| PRIOR CASH KIL             |      |          |
|----------------------------|------|----------|
| 1100 BP, BEGEDUS GIULA     | 0.94 |          |
| NPT 150 NPT 151            |      |          |
| ELLIPSE RHOMBUS            |      |          |
| *** NYUGTA ***             |      |          |
| GYŰJT 1                    | 100  | A        |
| GYÜJT 2                    | 200  | В        |
| ิตชุบึงฯ 3                 | 300  | C        |
| RÉSZÖSSZEG                 | 600  |          |
| REFLÁR                     | 000  |          |
| 1109                       | 60   |          |
| u urián                    | 10   | n        |
| N.F.E.LAK                  | 20   | A D      |
| K. F.L.AK                  | 20   | B        |
| K.F.F.LAK                  | 30   | <u> </u> |
| ÖSSZESEN                   | 660  | DEt      |
| KÉSZPÉNZ                   | 660  |          |
| NYIIGTA SZ                 | 000  | 3        |
|                            |      | ľΑ.      |
| 2005-02-21                 | 10   | .17      |
| 2003 03 ZI<br>A) 193466300 | 10   | .4/      |
| M 123436789                |      |          |

#### Részösszeg összegszerű engedmény:

| PRIOR CASH KÍT<br>1133 BP. HEGEDŰS GYULA<br>NPT 150 NPT 151<br>ELLIPSE RHOMBUS | . п.94 |
|--------------------------------------------------------------------------------|--------|
| *** NY11677A ***                                                               |        |
| RIUGIA                                                                         |        |
| CVÜLPF 1                                                                       | 100 A  |
| CYULT 2                                                                        | 200 B  |
| CVILIP 3                                                                       | 300 C  |
| 61001 J<br>DÉCYÁCCARC                                                          | 600    |
| KEDGUDDAEG<br>VUDVE7M                                                          | -125   |
| D ENCEDMÉNY                                                                    | -21 A  |
| K.F.NGEDPENI<br>D ENCEDMÉNY                                                    | -42 B  |
| R.ENGEDMENT<br>B ENCEDMENY                                                     | -62 C  |
| N.ENGEDHENT                                                                    |        |
| ÄSSZESEN                                                                       | 475ft  |
| KÉSZPÉNZ                                                                       | 475    |
| NYHCTA SZ                                                                      | 0005   |
| NEOGIA 52                                                                      | ₿A     |
| 2005-03-21                                                                     | 10:48  |
| AP 123456789                                                                   |        |
| 1 120100100                                                                    |        |

Részösszegre is adhat százalékos felárat. A tételek beütése után, nyomja meg a **SBT** gombot, üsse be a felár mértékét, majd nyomja meg a **+%** gombot. Ezután folytathatja, más tételek rögzítését vagy lezárhatja a nyugtát.

Figyelem: A részösszeg felár nem sztornózható! Hiba esetén csak a nyugta-magszakítással törölhető!

Részösszegre is adhat összegszerű árkedvezményt. A tételek beütése után nyomja meg a **SBT** gombot, üsse be a kedvezmény összegét, majd nyomja meg a "-" gombot. Ezután folytathatja, más tételek rögzítését vagy lezárhatja a nyugtát.

Figyelem: A részösszeg engedmény nem sztornózható! Hiba esetén csak a nyugta-magszakítással törölhető!

PLU-val történő eladás:

| PRIOR CASH KI<br>1133 BP. HEGEDŰS GYU<br>NPT 150 NPT 15<br>ELLIPSE RHOMBU | t<br>ILA u.94<br>IS                       |
|---------------------------------------------------------------------------|-------------------------------------------|
| *** NYUGTA **                                                             | i k                                       |
| PLU1<br>PLU2<br>PLU3<br>PLU4<br>PLU5                                      | 100 A<br>200 B<br>300 C<br>400 D<br>500 E |
| ÖSSZESEN<br>Készpénz<br>Nyugta sz<br>2005-03-20                           | 1500<br>1500<br>0015<br>#A<br>16:53       |

Pénz bevét:

| PRIOR CASH Kft<br>1133 BP. HEGEDÜS GYULA u<br>NPT 150 NPT 151<br>ELLIPSE RHOMBUS | .94   |
|----------------------------------------------------------------------------------|-------|
| # NEM ADÓÜGYI BIZONYLAT<br>*** NEM NYUGTA ***                                    | #     |
| BEVÉTEL                                                                          | 100   |
| DÁTUM:2005-03-20<br># NEM ADÓÜGYI BIZONYLAT                                      | 16:53 |

Amennyiben а gépben be van programozva, (lásd programozás, és PC kapcsolat fejezetben) akár vonalkód, akár nyilvántartási számok alapján eladás végezhető el. Üsse be a PLU számát, majd nyomja meg a PLU gombot. A számhoz tartozó termék neve és ára nyomtatásra kerül. Ha vonalkód olvasóval dolgozik egyszerűen, olvassa be a termék vonalkódját.

A PLU-ra is vonatkozik minden az előzőekben említett kezelési mód. (sztornó, engedmény, felár, megszakítás stb.)

A pénztárgép rögzíteni tudja a forgalomhoz közvetlenül nem rendelhető pénz kasszába helyezését. (Pl.: A vezető pénzt hagy a napközben érkező áru kifizetésére)

Üsse be az összeget, majd nyomja meg a **BEVÉT** gombot.

## Pénz kivét:

| PRIOR CASH Kft<br>1133 BP. HEGEDÜS GYULA u<br>NPT 150 NPT 151<br>ELLIPSE RHOMBUS | .94   |
|----------------------------------------------------------------------------------|-------|
| <pre># NEM ADÓÜGY1 BIZONYLAT  *** NEM NYUGTA ***</pre>                           | jj    |
| KIADÁS                                                                           | 100   |
| DÁTUM:2005-03-20<br>∄ NEM ADÓÜGYI BIZONYLAT                                      | 16:53 |

A pénztárgép rögzíteni tudja a forgalomhoz közvetlenül nem rendelhető pénz kasszából történő kivételezését. (PI.: A kezelő pénzt vesz ki a forgalomból a napközben érkező áru kifizetésére)

Üsse be az összeget, majd nyomja meg a **SHIFT**, majd a **KIVÉT** gombot.

## Jelentések és zárások:

## Jelentések

A **MÓD** gombbal menjen **X** állásba, majd üsse be a belépési kódot, és a **FIZET** gombot. (alapállapotban 0000, beállítása a programozás fejezetben). A -% és +% gombokkal tud választani a funkciók közül.

## Zárások

A **MÓD** gombbal menjen **Z** állásba, majd üsse be a belépési kódot, és a **FIZET** gombot. (alapállapotban 0000, beállítása a programozás fejezetben). A -% és +% gombokkal tud választani a funkciók közül.

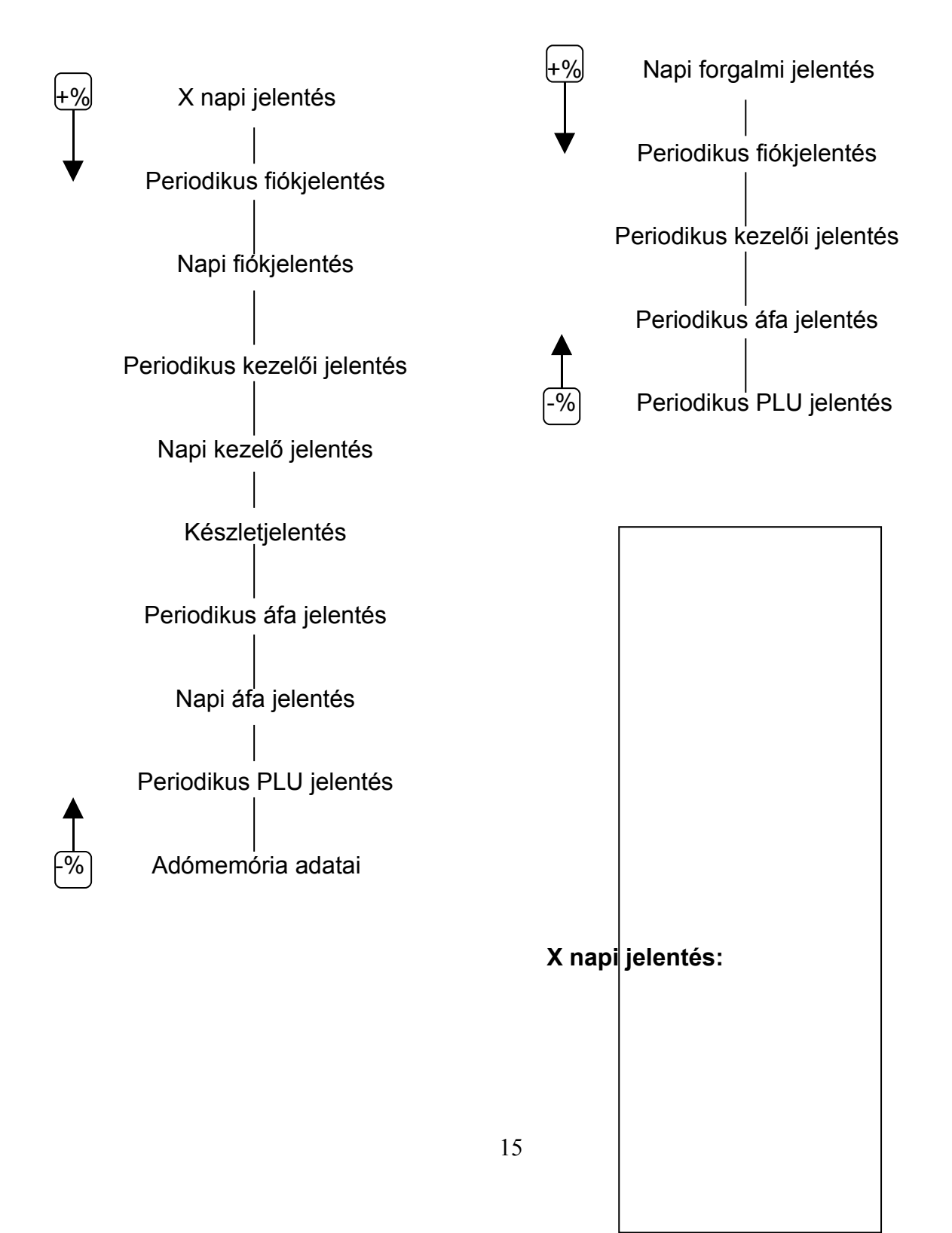

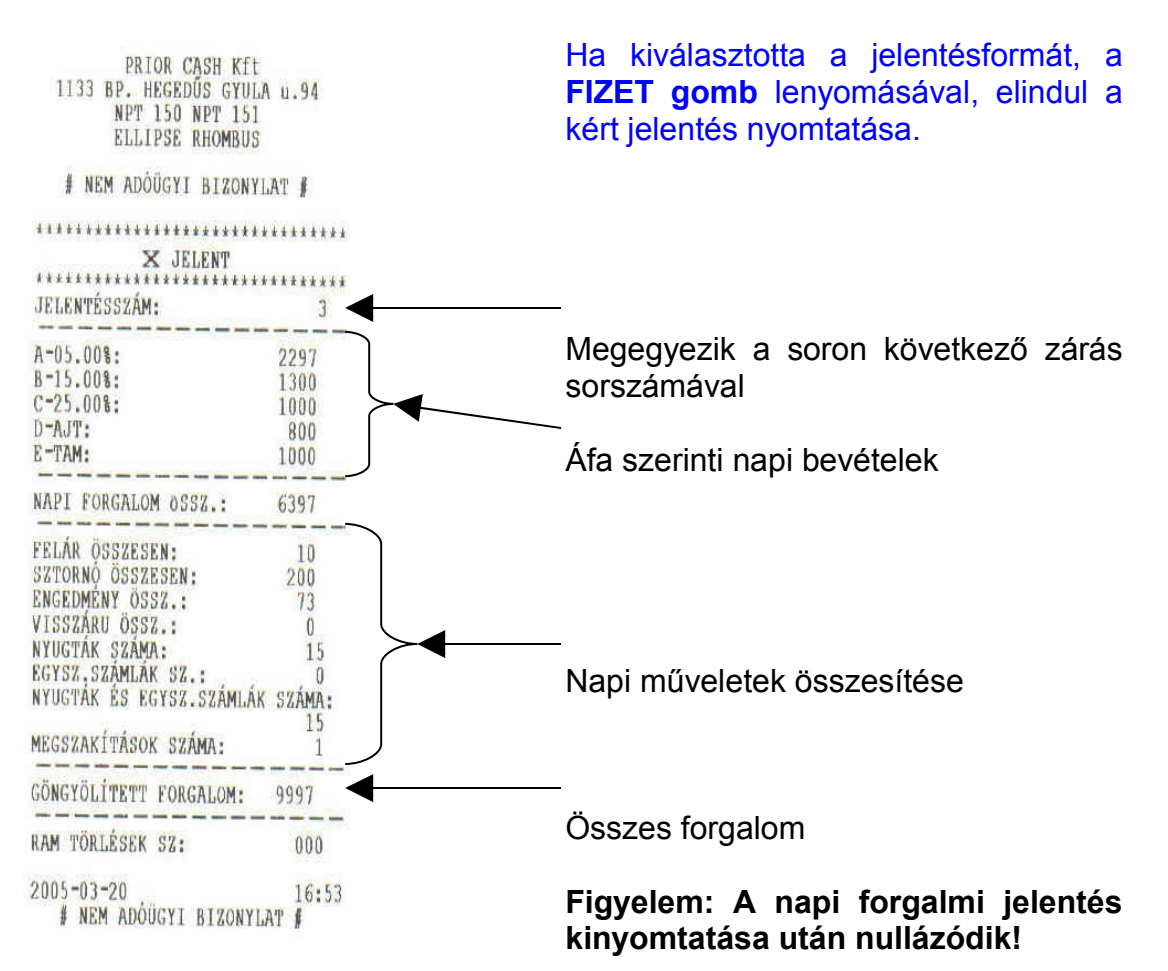

## Napi fiók jelentés

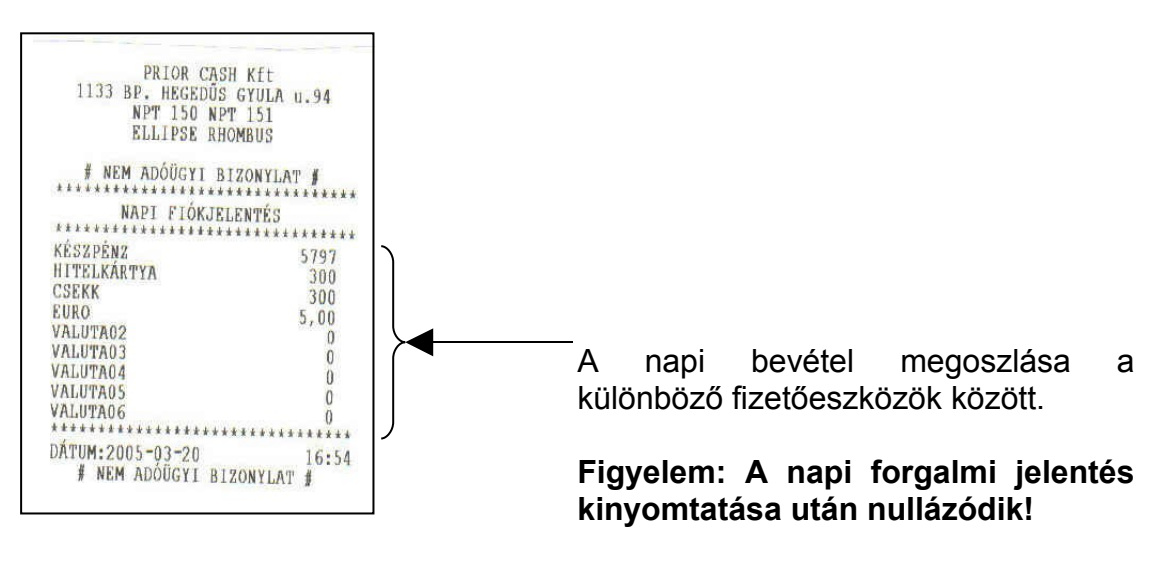

Napi kezelői jelentés

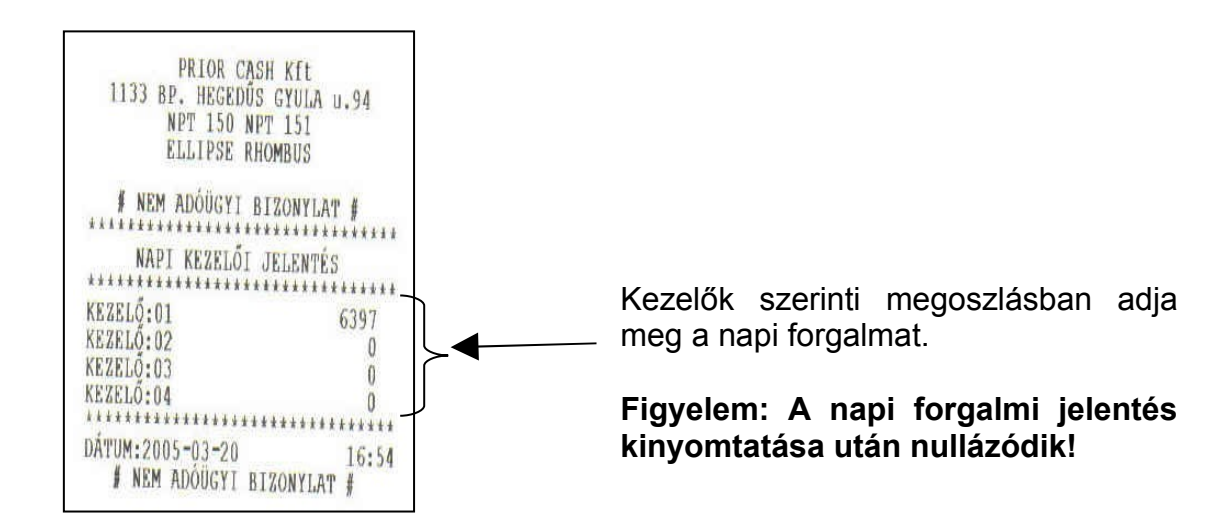

## Készletjelentés

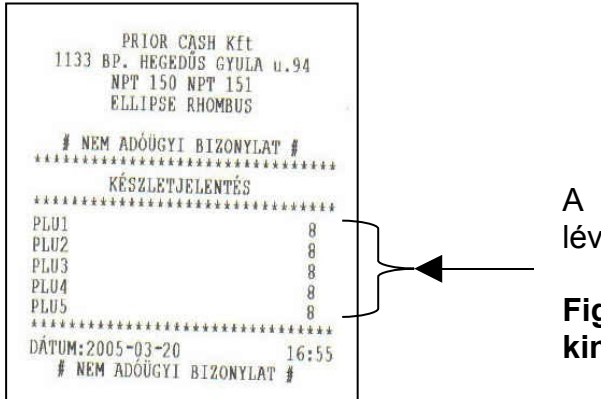

A beprogramozott termékek raktáron lévő számát adja meg

Figyelem: A napi forgalmi jelentés kinyomtatása után nullázódik!

## Napi áfa jelentés

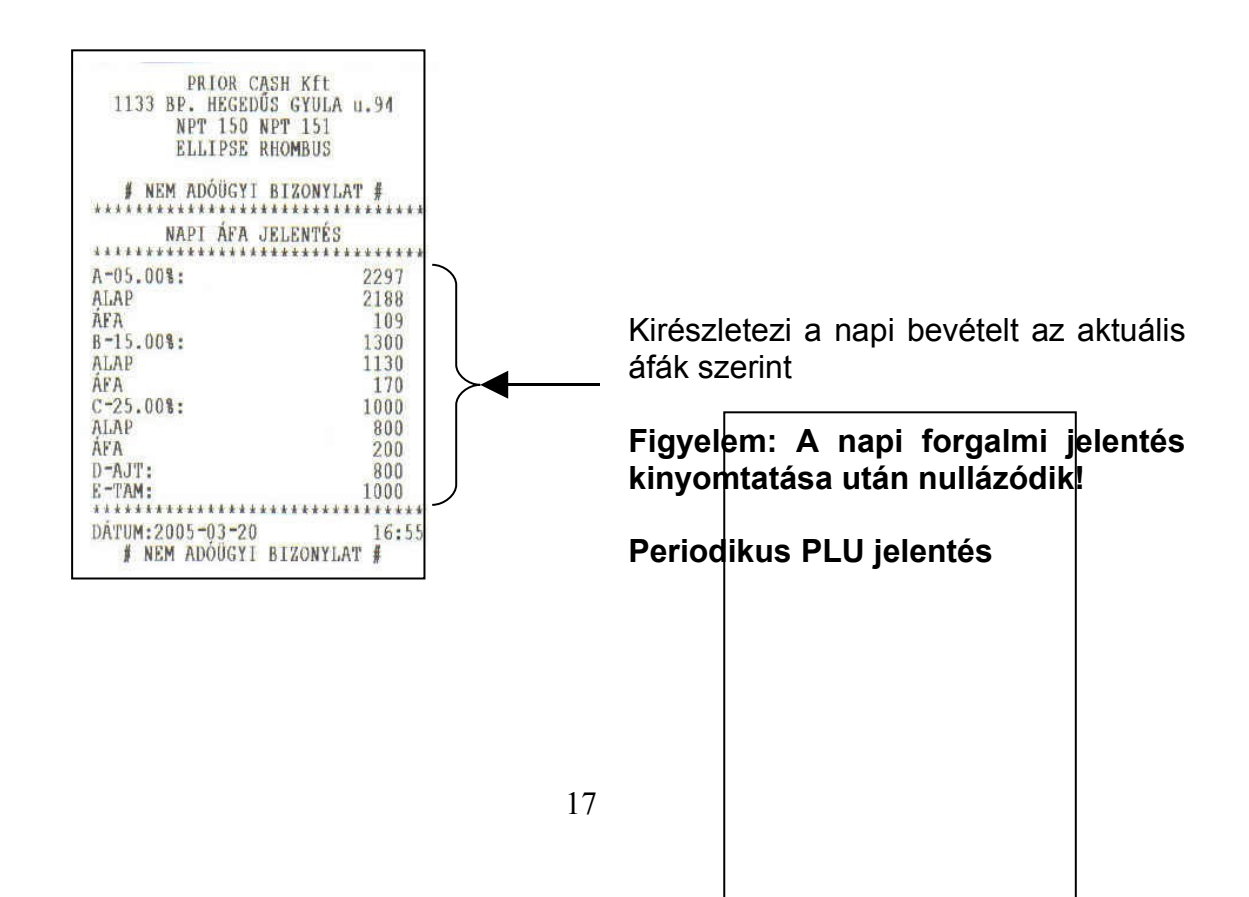

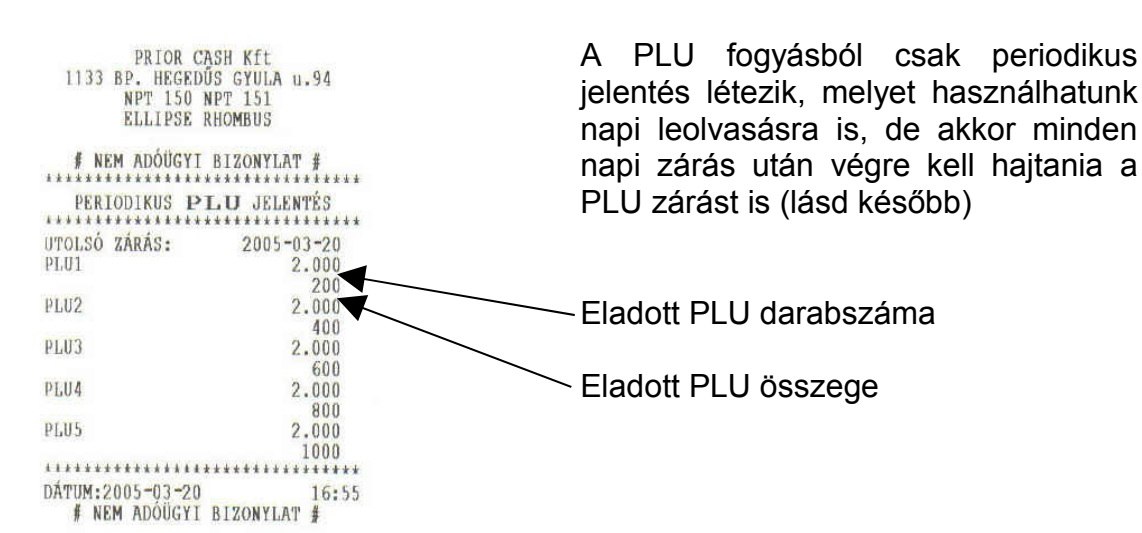

## Adómemória adatai

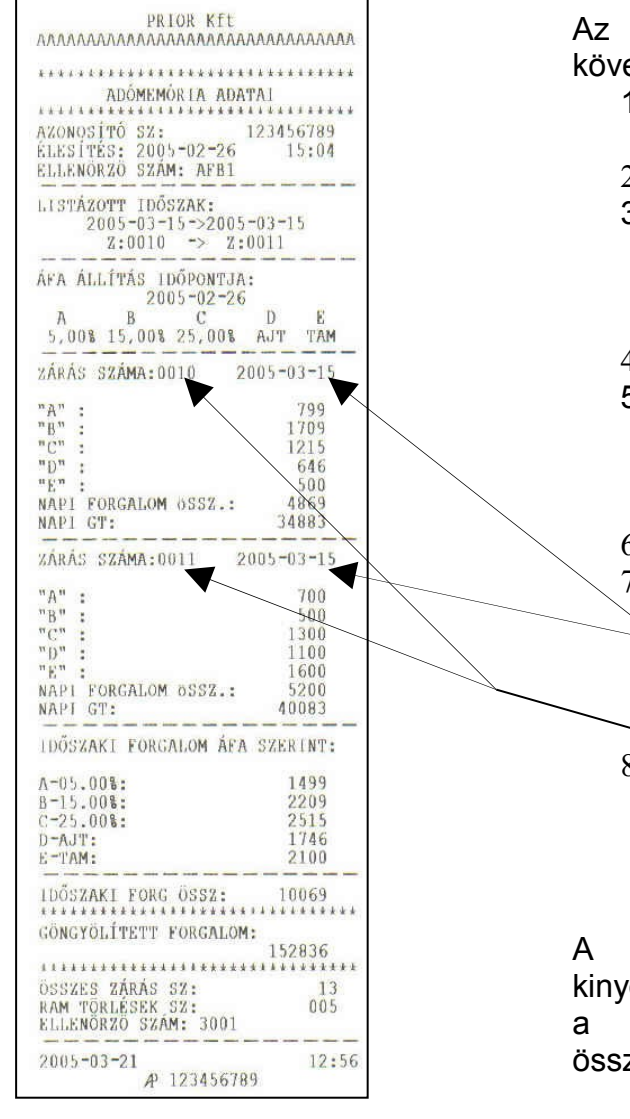

Az adómemória kiolvasását a következőképpen kell elvégezni:

- 1. Válassza ki az adómemória adatai menüt
- 2. Nyomja, meg a **FIZET** gombot
- Válassza ki a -% és +% gombokkal, hogy egyösszegű, vagy részletes kiolvasást szeretne
- 4. Nyomja, meg a **FIZET** gombot
- 5. Válassza ki a -% és +% gombokkal, hogy dátum, vagy zárásszám szerinti kiolvasást szeretne
- 6. Nyomja, meg a **FIZET** gombot
- 7. Üsse be a dátum intervallumot (12 karakterrel, a példában 050315050315) vagy a zárásszámokat (8 karakterrel, a példában 00100011)
- 8. Nyomja, meg a **FIZET** gombot

A megadott intervallumon belül kinyomtatja napra és azon belül áfára a napi bevételeket, valamint összesítést is készít az időszakról.

## Periodikus jelentések

A periodikus jelentéseket külön nem mutatjuk meg, mert formára megegyezik a később bemutatott periodikus zárásokkal, inkább a funkciójukat részletezzük ki.

A periodikus jelentésekről tudni kell, hogy valós adatot mindig csak az elvégzett napi zárás után tudnak adni, mert ilyenkor adódik hozzá a napi adatmennyiség a már a memóriatárban lévő adatokhoz. Ezek a leolvasások segítenek nyomon követni – a vezetők, tulajdonosok számára – napról napra az egyes adatok változását, növekedését. Fontos, ha ilyen jelentéseket szeretne használni, hogy az időszakot előre rögzítse magában, mert az időszakot a végén egy zárással le kell zárni, hogy a következő időszak korrekt gyűjtését el lehessen kezdeni. A periodikus időszak mindig periodikus zárástól periodikus zárásig terjed. Ha elmulasztja az időszak lezárását, mindig meghosszabbodik a periódus annyival, amennyivel később zárja le. Abban az esetben, ha Ön egy havi zárást szeretne készíteni a hónap első napján a napi munka megkezdése előtt el, kell készítenie, azokat a zárásokat, amelyeket gyűjteni szeretné. (Ilyenkor lenullázzuk a periodikus gyűjtőket) Ezután nincs más dolga, mint üzemeltetni a készüléket és a hónap utolsó napi zárása után ismét el kell készíteni a periodikus zárásokat, amelyeket a hó elején lenullázott. Ilyenkor ismét nullázza őket, de a kinyomtatott adatok már az Ön előző havi adatait tartalmazza.

| PRIOR CASH Kft<br>1133 BP. HEGEDÜS GYULA<br>NPT 150 NPT 151<br>ELLIPSE RHOMBUS | u.94    |
|--------------------------------------------------------------------------------|---------|
| ***************                                                                | ******  |
| NAPI FORGALMI JELEN                                                            | TÉS     |
| ZÁRÁS SZÁMA:                                                                   | 3       |
|                                                                                |         |
| A-05.008:                                                                      | 2291    |
| B-15.00%:                                                                      | 1300    |
| C-23.00%:                                                                      | 1000    |
| D-AUT:                                                                         | 1000    |
| E-TAM:                                                                         | 1000    |
| NAPI FORGALOM öSSZ.:                                                           | 6397    |
| FELÁR ÖSSZESEN.                                                                | 10      |
| SZTORNÓ ÖSSZESEN:                                                              | 200     |
| ENGEDMENY ÖSSZ.:                                                               | 73      |
| VISSZÁRU ÖSSZ.:                                                                | 0       |
| NYUGTAK SZAMA:                                                                 | 15      |
| EGYSZ. SZÁMLÁK SZ. :                                                           | 0       |
| NYUGTÁK ÉS EGYSZ, SZÁMLÁK                                                      | SZAMA : |
| aroona at horeareantina                                                        | 15      |
| MEGSZAKÍTÁSOK SZÁMA:                                                           | 1       |
|                                                                                |         |
| GONGYOLITETT FORGALOM:                                                         | 9997    |
| RAM TÖRLÉSEK SZ:                                                               | 000     |
| 2005-03-20                                                                     | 16:56   |
|                                                                                |         |

Ha kiválasztotta a zárásformát, a **FIZET gomb** lenyomásával, elindul a kért jelentés nyomtatása.

A nyomtatás hasonló az X jelentésben látott formával, de ez egy szigorú számadású adóügyi bizonylat.

Figyelem: Napi zárást minden olyan napon kell készíteni, amikor az üzlet/szolgáltatás üzemelt, függetlenül a napi bevétel mértékétől!

## Periodikus fiókzárás

| 1133 BP. HEGEDU  | JS GYULA u.94 |
|------------------|---------------|
| NPT 150 N        | VPT 151       |
| ELLIPSE F        | RHOMBUS       |
| # NEM ADÓÜGYI    | BIZONYLAT #   |
| ***********      | *****         |
| PERIODIKUS       | FIOKZARAS     |
| ************     | ***********   |
| UTOLSÓ ZÁRÁS:    | 2005-03-20    |
| KÉSZPÉNZ         | 9397          |
| HTTELKARTYA      | 300           |
| CSEKK            | 300           |
| FURO             | 5,00          |
| VALUTA02         | 0             |
| VALUTA03         | 0             |
| VALUTA04         | 0             |
| VALUTA05         | 0             |
| VALUTA06         | 0             |
| ************     | *****         |
| DATUM:2005-03-20 | 16:5          |
| # NEM ADOUGY ]   | BIZONYLAT #   |

Formára megegyezik a periodikus ill. napi fiókjelentéssel, de ilyenkor a nemcsak kiírásra kerülnek az adatok, hanem nullázódnak is. Kezdetét veszi az új időszak gyűjtése.

Periodikus kezelői zárás

Megmutatja az előző zárástól a kezdően a forgalmat kezelőnként szétbontva. Természetesen, ha nem alkalmaz kezelőket, akkor (mint a példában) egy kezelőhöz írja a teljes forgalmat.

#### Periodikus áfa zárás

| PRIOR CA         | SH Kft        |
|------------------|---------------|
| 1133 BP. HEGEDO  | DT 151        |
| ELLIPSE R        | HOMBUS        |
| Button A         |               |
| # NEM ADÓÜGYI    | BIZONYLAT #   |
| **************   | *****         |
| PERIODIKUS       | AFA ZARAS     |
| ********         | ***********   |
| UTOLSÓ ZÁRÁS:    | 2005-03-20    |
| A-05.00%:        | 4497          |
| ALAP             | 4283          |
| ÁFA              | 214           |
| B-15.00%:        | 1500          |
| ALAP             | 1304          |
| AFA              | 196           |
| C-25.00%:        | 1300          |
| ALAP             | 1040          |
| ÁFA              | 260           |
| D-AJT:           | 1200          |
| E-TAM:           | 1500          |
| ************     | ************* |
| DATUM:2005-03-20 | TO:3          |
| # NEM ADOUGY1    | RIZONILAL #   |

Megmutatja az időszaki forgalmat alkalmazott áfák szerint szétbontva.

#### Periodikus PLU zárás

| PRIOR C           | ASH Kft       |
|-------------------|---------------|
| 1133 BP. HEGED    | US GYULA u.94 |
| NPT 150           | NPT 151       |
| ELLIPSE           | RHOMBUS       |
| # NEM ADÓÜGYI     | BIZONYLAT #   |
| **********        | ************  |
| PERIODIKUS I      | PLU ZÁRÁS     |
| ************      | ************  |
| UTOLSÓ ZÁRÁS:     | 2005-03-20    |
| PLUI              | 2.000         |
|                   | 200           |
| PLU2              | 2.000         |
|                   | 400           |
| PLU3              | 2.000         |
| A. P. T. A.       | 600           |
| PL/IA             | 2.000         |
| L LO I            | 800           |
| DIUS              | 2 000         |
| E LO J            | 1000          |
| ************      | ***********   |
| DAMUM- 2005-02-20 | 10.0          |
| DATOM: 2003-03-20 | 10:3          |

Megmutatja a PLU forgalmat az adott időszakban, mind darabszám, mind összegszerűen. Ha naponta szeretné tudnia PLU fogyást, ezt a zárást minden nap el kell végeznie.

## Programozás

A készülékben vannak olyan programlépések melyeket a felhasználó is, programozhat, ezeket, a programlépéseket a P1 menüpont alatt találja meg. A P2 menüpontban olyan programozások találhatók, melyeket csak a szerviz szakembere használhat. Ilyen programozási lépés az áfa programozása is. Csak engedéllyel rendelkező szervizes szakember programozhatja az áfát. Beüzemeléskor beállításra kerül, ami a jelen áfa jogszabályok szerint: 0,5%, 15%, 25%, AJT, TAM.

A **MÓD** gombbal menjen **P1** állásba, majd nyomja, meg a **FIZET** gombot. Adja meg a belépési kódot (alaphelyzetben: 0000) és ismét nyomja, meg a **FIZET** gombot. A következő menüpontokat találja: A **+%** és a -% gombokkal tud a menüpontok között böngészni. Ha megtalálta azt, amit módosítani akar, nyomja, meg a **FIZET** gombot

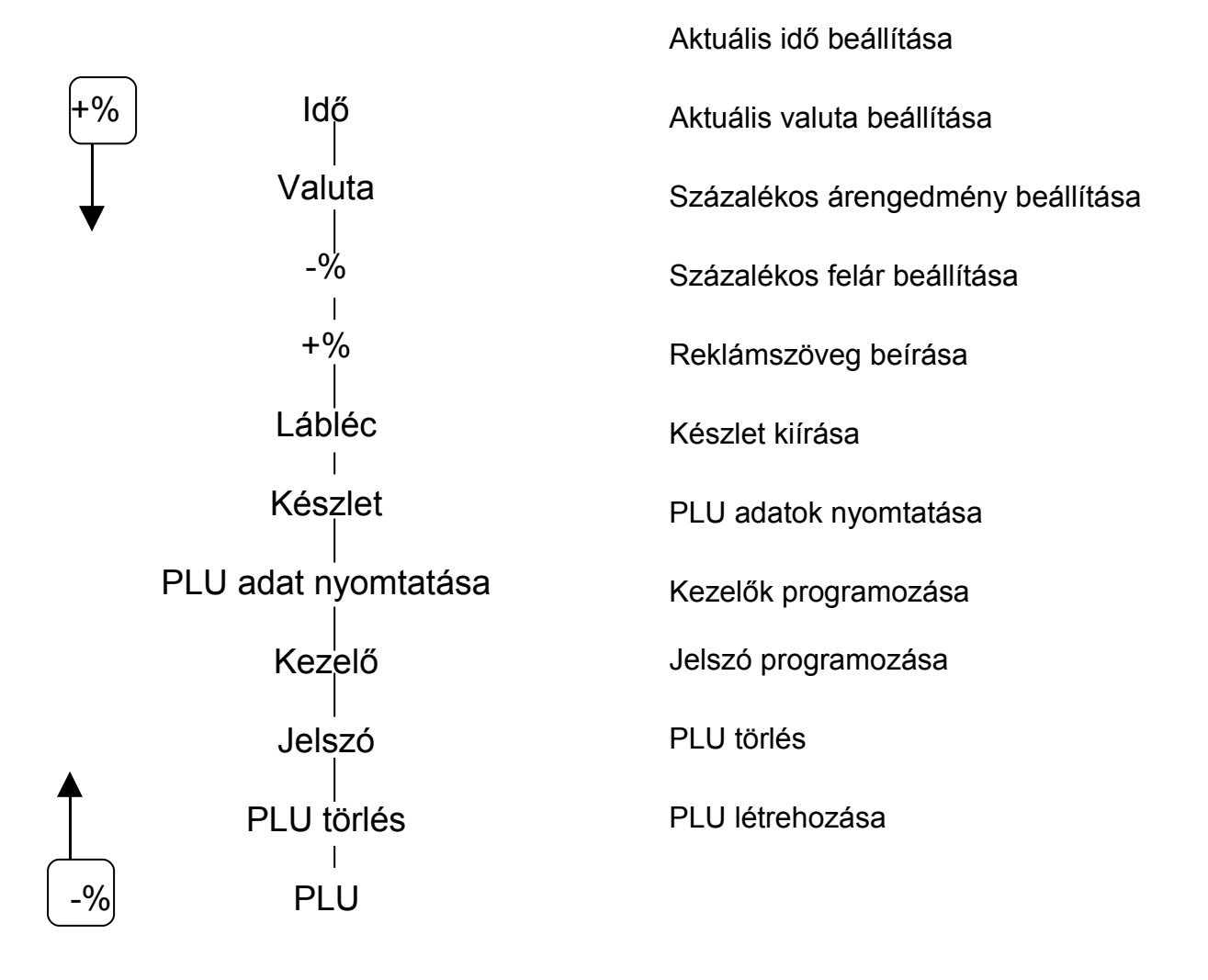

## ldő állítása

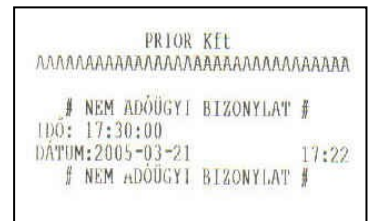

## Valuta programozása

PRIOR Kft ллалаалалалалалалалалалалалалала # NEM ADÓUGYI BIZONYLAT # VALUTA 1 EURO 250,126 DÁTUM:2005-03-21 17:36# NEM ADÓÜGYI BIZONYLAT #

Csak napi zárás után lehet változtatni és egyszerre csak ±1órát. (téli-nyári időeltolódás)

A -% és +% gombokkal keresse meg az IDŐ menüpontot majd, nyomja, meg a FIZET gombot. Adja be az új időpontot (óópp) és nyomja, meg a FIZET gombot.

Csak napi zárás után lehet megváltoztatni, vagy újat programozni. A gép 6 különböző valutát tud kezelni, melyeket számokkal különböztetünk meg. (1,2,3,4,5,6)

A -% és +% gombokkal keresse meg a VALUTA menüpontot majd, nyomja, meg a FIZET gombot. Adja meg a valuta számát (1-6) és ismét nyomja, meg a FIZET gombot. Írja be a valuta megnevezését, majd FIZET.

## Megnevezés beírása: Pl. az EURO beírása

A +% és -% gombokkal lehet betűcsoportokat keresni. A példában szereplő szó első betűjét tartalmazó betűcsoport az **ABCDEF**. Nyomja meg a billentyűzeten az 5-ös gombot, mert a betűcsoportban az **E** az ötödik helyen áll. Nyomjuk a **+%** -ot addig, míg a **STUVWX** betűcsoportot meg nem látjuk és üssük be a **3** számot (**U** betű). Ezután a -% gombbal egyet visszalépünk a **NMOPQR** betűcsoporthoz ahol a **6**-os számot, ütjük be (**R** betű) majd ugyanitt maradva a **3** számot (**O** betű). Ha elrontotta a betű számát a "–" gomb segítségével egyenként visszafele törölhet. (Továbblépéshez nyomja, a **FIZET** gombot)

Írja be a váltási arányt vessző nélkül, három tizedessel majd **FIZET**. (A gép 9 helyértéket tud kezelni, 3 tizedes beütése mellett 6 helyérték marad a váltás egész számú részének.) Üssön be mindig **3**-t a tizedesnek, majd **FIZET**, és végül írjon mindig **1**-et a "segédnek" és **FIZET**.

(A tizedesnek azért kell a 3-as szám, mert a váltási arányt három tizedessel kell megadni, a **SEGÉD** az a fizetendő valuta tizedesit állítja be. Ha 1, akkor a kijelzőre a valutás fizetésnél két tizedes jeggyel írja ki a nyugta valutás értékét, ha nulla, akkor egész számra kerekít. Jelenleg az euróban **egy cent** a legkisebb fizetőeszköz így szükséges a két tizedes jegy)

## Árengedmény, felár programozása

|       |       | PRIOR          | Kft        |       |
|-------|-------|----------------|------------|-------|
| ΛΛΛΛ. | AAAA  | <b>NAAAAAA</b> | аааллллллл | AAAA/ |
| #     | NEM   | ADÓÜCYT        | BT2ONVLAT  | 4     |
| ÉRT ( | -8):  | 10.00%         | DIGONTIAL  | R     |
| DATU  | 4:200 | )5-03-21       |            | 17:37 |
| f     | NEM   | ADOUGYI        | BIZONYLAT  | #     |

+%

|         |      | PRIOR    | Kft            |       |
|---------|------|----------|----------------|-------|
| ΛΑΛΑΛ   | AVV  | лалалал  | λαλαλλαλαι     | IVVUU |
| f I     | MEM  | ΑθΟῦΓΥΙ  | BIZONYLAT      | #     |
| ÉRT (+) | 81:  | 10.00%   | AT LES OF LETT | н     |
| DATUM   | :200 | 15-03-21 |                | 17:37 |
| # 1     | MEM  | ADÓÜGY1  | BIZONYLAT      | #     |

## Lábléc (reklámsorok) programozása

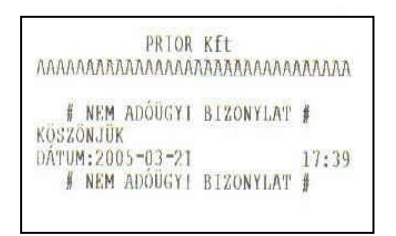

## Készlet programozása

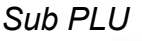

| PRIOR               | KEt             |
|---------------------|-----------------|
| ΑΛΑΛΑΛΑΛΑΛΑΛΑΛΑΛΑΛΑ | Лаалаллалалалал |
| ∦ NEM ADÓÜGYI       | B1ZONYLAT #     |
| PLU1                | : -1,000        |
| DÁTUM:2005-03-21    | 17:42           |
| ∦ NEM ADÓUGYI       | BIZONYLAT #     |

Össz. PLU

PRIOR KIL # NEM ADÓÜGYI BIZONYLAT # : 10,000 PLUI DATUM:2005-03-21 17:42 # NEM ADOUGYI BIZONYLAT #

Amennyiben állandó értékű árengedményt, szeretne programozni, keresse meg a **+%** és **-%** gombokkal a -% menüpontot és nyomja, meg a FIZET gombot. Írja be a kívánt engedmény összegét 0,00-99,99 határok között és nyomja, meg a FIZET gombot.

Amennyiben állandó értékű felárat, szeretne programozni, keresse meg a +% és -% gombokkal a +% menüpontot és nyomja, meg a **FIZET** gombot. Írja be a kívánt engedmény összegét 0,00 - 99,99 határok között és nyomja, meg a **FIZET** gombot.

2 x 32 karakter áll rendelkezésére, hogy a nyugta aljára reklámüzenetet, cégszlogent, vagy jókívánságot helyezzen el. Keresse meg a -% és +% gombokkal a LÁBLÉC menüpontot majd nyomja, meg a FIZET gombot. Üsse be a sor számát (Pl. 1) majd, FIZET, írja be a kívánt szöveget (a valuta programozásnál részletezett módon) majd FIZET. Üsse be a következő sor számát és úgy, mint az előző esetben, programozza be. A kilépéshez nyomja meg a VISSZA gombot.

Keresse meg a -% és +% gombokkal a KÉSZLET menüpontot majd nyomja, meg a FIZET gombot. A -% és a +% gombokkal választhat az ÖSSZ PLU KÉSZLET és a SUB PLU KÉSZLET menüpontok között. A SUB PLU –nál le lehet vonni a készletből az ÖSSZ PLU –nál megadható a teljes készlet. Ha kiválasztotta a megfelelő pontot, nyomja, meg a FIZET gombot. Adja meg a PLU vonalkódját és FIZET, majd adja be az összes készlet (darab)számát, majd FIZET. Ha 2x megnyomja a VISSZA gombot, kilép a programból.

PLU adat nyomtatása

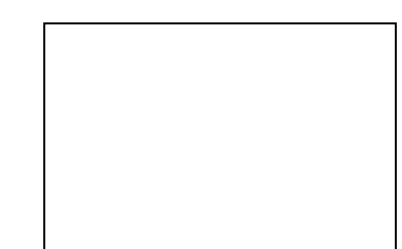

| PRIOR KIT                        |        |
|----------------------------------|--------|
| АААААААААААААААААААААААААААААА   | IAAAAA |
| # NEM ADÓÜGYI BIZONYLAT          | Ħ      |
| PLU0001 GYUJT 3<br>PLU1          | 500 A  |
| 1234567890123<br>PL00802 GYŰJT 2 |        |
| PLU2                             | 1000 A |
| DATUM:2005-03-21                 | 17:44  |
| # NEM ADOUGYI BIZONYLAT          | *      |

## Kezelő programozása

| РВ ГОР<br>ЛАЛАААААААААААААА                     | Kft<br>AAAAAAAAAAAA | IAAAAA     |
|-------------------------------------------------|---------------------|------------|
| ∦ NEM ADÓŪGY1<br>KĘZELO: Ą                      | BIZONYLAT           | #          |
| NEV: ELADO<br>DÁTUM:2005-03-21<br>∦ NEM ADÓÜGYI | BIZONYLAT           | 17:45<br># |

PLU száma, gyűjtőhöz rendelés, név, ár, vonalkód

Keresse meg a -% és +% gombokkal a **PLU ADAT** menüpontot majd nyomja, meg a **FIZET** gombot.

Megadható a kezelőnek a jelszava és megnevezése. Változtatása csak napi zárás után lehetséges.

Keresse meg a -% és +% gombokkal a **KEZELŐ** menüpontot majd nyomja, meg a **FIZET** gombot. Adja be a kezelő számát (1-4) és nyomja, a **FIZET** gombot. Adja meg a kezelő jelszavát (000-999) majd **FIZET**. Adja meg a kezelő nevét (Valutaprogramozásnál ismertetett módon) majd **FIZET**. Ha nem írja be a nevet, csak a **FIZET** gombot, nyomja, akkor a nyugtán a kezelőt A,B,C,D betűkkel fogja azonosítani.

## Jelszó programozása

| PRIOR                                   | Kft         |              |
|-----------------------------------------|-------------|--------------|
| ΑΛΛΑΛΑΑΑΑΑΑΑΑΑΑΑΑΑΑΑΑΑΑΑΑΑΑΑΑΑΑΑΑΑΑΑΑΑΑ | AAAAAAAAAAA | <b>NAAAA</b> |
| # NEM ADOUGYI                           | BIZONYLAT   | #            |
| JELSZO VALTAS<br>DATUM-2005-03-21       |             | 17:57        |
| # NEM ADOUGY1                           | BIZONYLAT   | #            |

Lehetősége van a P1 állás jelszóval való megvédésére.

Keresse meg a -% és +% gombokkal a JELSZÓ menüpontot majd nyomja, meg a FIZET gombot. Adja be a régi jelszót (alaphelyzetben: 0000) majd, FIZET. Adja meg az új jelszót és FIZET. Ismételje meg az új jelszót és FIZET.

PLU törlés

Kinyomtatja a programozott PLU-k legfontosabb adatait:

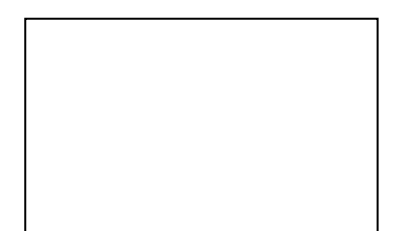

# NEM ADÓÜGYI BIZONYLAT # Erase Plu Data:0001 ~ 0001 DÁTUM:2005-03-21 17:57 ₩ NEM ADÓÜGYI BIZONYLAT #

## PLU programozása

| PRIOR             | Kft<br>ΜΑΑΑΑΛΛΛΑΛΛΑΑΑΑΑ |
|-------------------|-------------------------|
| TUMPOULUUUUUUUUUU | UUUUUUUUUUUUUuuu        |
| # NEM ADÓÜGY1     | BIZONYLA" #             |
| PLUI              | 500 7                   |
| 1234567890123     | 10,000                  |
| PLU0002           | GYŰJT 2                 |
| PLU2              | 1000 7                  |
| 0000000001000     | 10,000                  |
| DATUM:2005-03-21  | 17:4                    |
| # NEM ADOUGY1     | BIZONYLAT #             |

Keresse meg a -% és +% gombokkal a TÖRLÉS menüpontot PLU maid nyomja, meg a FIZET gombot. Itt a -% és +% gombokkal kiválaszthatja hogy számtól. számig szeretne törölni, (TÓL...IG) vagy mindent (ALL). Ha kiválasztotta, nyomja, meg a FIZET gombot. Ha a tól...ig menüpontot választotta, írja be a törölni kívánt PLU intervallumot 8 karakterrel (00010001) majd FIZET. Ha az összes törlését választotta utána, üssön 1-t ha tényleg törölni akarja, 0-t, ha mégsem. Ha 1. írt be FIZET gombbal, kell zárni, és a VISSZA gombbal lehet visszalépni a főmenübe.

Keresse meg a -% és +% gombokkal a PLU menüpontot majd nyomja, meg a FIZET gombot.

Írja be a PLU számát, majd FIZET.

Írja be a PLU vonalkódját, majd FIZET

(Á vonalkód helyett írhat más nyilvántartási számot, mert az előhívás ennek a számnak a beütésével lehetséges. Akár megegyezhet a PLU sorszámával is)

Írja be a készlet mennyiségét, majd **FIZET** 

Írja be a PLU árát, majd **FIZET** 

Írja be a PLU nevét, (Valutaprogramozásnál ismertetett módon, max. 18 karakter) majd **FIZET** Írja be a kapcsolt gyűjtő számát, majd **FIZET** (áfa kapcsolat)

Folytathatja egy másik PLU-val vagy a **VISSZA** gombbal, visszatérhet a főmenübe.

Lehetőség van a nem használt PLU-k törlésére.

## Hibaüzenezetek

| Hibakód | Megnevezés                       | Javítás menete                                                                                      |
|---------|----------------------------------|----------------------------------------------------------------------------------------------------|
|         |                                  |                                                                                                    |
| Hiba 1  | funkció elutasítva               | Nyomja meg a C gombot és üsse be újból<br>az adatot                                                 |
| Hiba 2  | Kezelői hiba                     | Nyomja meg a C gombot és üsse be a<br>kezelő számát                                                 |
| Hiba 3  | Számszaki hiba                   | Nyomja meg a C gombot és üsse be újból<br>az adatot                                                 |
| Hiba 4  | Nem érvényes kezelői szám        | Nyomja meg a C gombot és üsse be újból<br>a kezelő számát.                                          |
| Hiba 5  | Érvénytelen mennyiség            | Nyomja meg a C gombot és üsse be újból<br>a mennyiséget                                             |
| Hiba 6  | Javítás megtiltva                | Nyomja meg a C gombot, ebben a<br>fázisban már nem lehet javítani, csak a<br>nyugta-megszakítással. |
| Hiba 7  | Árcsökkentés megtiltva           |                                                                                                    |
| Hiba 8  | +% megtiltva                     |                                                                                                    |
| Hiba 9  | -% megtiltva                     |                                                                                                    |
| Hiba 10 | Sztornó megtiltva                |                                                                                                    |
| Hiba 11 | Árbillentyű érvénytelen          | Csak szervizes szakember tudia                                                                      |
| Hiba 12 | Valuta billentyű érvénytelen     | programozni                                                                                         |
| Hiba 13 | Kommunikációs hiba               |                                                                                                    |
| Hiba 14 | KP billentyű letiltva            |                                                                                                    |
| Hiba 15 | Hitel billentyű letiltva         |                                                                                                    |
| Hiba 16 | Csekk billentyű letiltva         |                                                                                                    |
| Hiba 17 | Összeg törlése                   | Túl nagy összeget ütött be, törölje.                                                                |
| Hiba 18 | Jelszó hiba                      | Nyomja meg a C gombot és üsse be újból<br>a jelszót                                                 |
| Hiba 19 | ldőbeállítás hiba                | Nyomja meg a C gombot és értesítse a<br>szervizt.                                                   |
| Hiba 20 | Vonalkód beviteli hiba           | Nyomja meg a C gombot és üsse be újból<br>a vonalkódot.                                             |
| Hiba 21 | Adatbeviteli hiba                | Nyomja meg a C gombot és üsse be újból<br>az adatot.                                                |
| Hiba 22 | Szerviz részére fenntartott      | Nyomja meg a C gombot és értesítse a<br>szervizt.                                                   |
| Hiba 23 | Napi jelentés nyomtatás letiltva | Csak szervizes szakember tudja programozni                                                          |
| Hiba 24 | PLU túlcsordulás                 | Nyomja meg a C gombot. A nyugtára<br>max. 50 PLU vihető fel!                                        |
| Hiba 25 | Szerviz részére fenntartott      | Nyomja meg a C gombot és értesítse a<br>szervizt.                                                   |

| Hibakód | Megnevezés | Javítás menete |
|---------|------------|----------------|
|---------|------------|----------------|

| Hiba 26 | Nincs vonalkód                                        | Nyomja meg a C gombot, majd<br>programozza be a vonalkódokat.                                           |
|---------|-------------------------------------------------------|----------------------------------------------------------------------------------------------------|
| Hiba 27 | Szerviz részére fenntartott                           | Nyomja meg a C gombot és<br>értesítse a szervizt.                                                       |
| Hiba 32 | Beviteli adathiba                                     | Nyomja meg a C gombot és üsse<br>be újból az adatot.                                                    |
| Hiba 33 | Nem létező pénztáros                                  | Nyomja meg a C gombot és üsse<br>be újból a pénztáros számát                                            |
| Hiba 34 | A pénztáros részére fenntartott<br>memóriatár megtelt | Nyomja meg a C gombot, készítsen<br>nyugta-megszakítást, majd zárjon.                                   |
| Hiba 37 | Túl nagy a pénzösszeg a fiókban                       | Nyomja meg a C gombot, készítsen<br>nyugta-megszakítást, majd zárjon.                                   |
| Hiba 39 | Túl kevés a pénzösszeg a fiókban                      | Nyomja meg a C gombot, szakítsa<br>meg a nyugtát, tegyen pénzt a<br>fiókba és ismételje meg a műveletet |
| Hiba 40 | Bevét túl nagy                                        | Nyomja meg a C gombot, és adjon<br>be kisebb számot                                                     |
| Hiba 41 | Kivét túl nagy                                        | Nyomja meg a C gombot, és adjon<br>be kisebb számot                                                     |
| Hiba 42 | Nincs ilyen PLU                                       | Nyomja meg a C gombot, és<br>ismételje meg a PLU számát.                                                |
| Hiba 43 | Árhiba                                                | Nyomja meg a C gombot, és                                                                               |
| Hiba 44 |                                                       | ismételje meg az árat.                                                                                  |
| Hiba 45 | PLU túlcsordulás                                      | Nyomja meg a C gombot, szakitsa<br>meg a nyugtát és készítsen napi<br>zárást.                           |
| Hiba 46 |                                                       |                                                                                                    |
| Hiba 47 |                                                       |                                                                                                    |
| Hiba 48 |                                                       |                                                                                                    |
| Hiba 49 |                                                       |                                                                                                    |
| Hiba 50 | Szervizek részére fenntartott                         | Nyomia meg a C gombot és                                                                                |
| Hiba 51 | terület                                               | értesítse a szervizt.                                                                                   |
| Hiba 52 |                                                       |                                                                                                    |
| Hiba 53 |                                                       |                                                                                                    |
| Hiba 54 |                                                       |                                                                                                    |
| Hiba 55 |                                                       |                                                                                                    |
| HIDA 56 |                                                       |                                                                                                    |
| Hiba 57 | Az adóügyi memória megtelt!                           | Nyomja meg a C gombot és<br>értesítse a szervizt.                                                       |

| Hibakod   Megnevezes   Javitas menete |
|---------------------------------------|
|---------------------------------------|

| Hiba 58 | Adómemória írási hiba                   | Nyomja meg a C gombot és<br>értesítse a szervizt. |
|---------|-----------------------------------------|---------------------------------------------------|
| Hiba 59 | Adómemória adathiba                     | Nyomja meg a C gombot és<br>értesítse a szervizt. |
| Hiba 62 | Nincs papír a nyomtatóban               | Nyomja meg a C gombot és<br>cserélje ki a papírt  |
| Hiba 63 | Nincs papír a nyugtanyomtatóban         | Nyomja meg a C gombot 🖆<br>cserélje ki a papírt   |
| Hiba 64 | Nincs papír a ell.szalag<br>nyomtatóban | Nyomja meg a C gombol<br>cserélje ki a papírt     |
| Hiba 67 | Hitelfizetési hiba                      | Nyomja meg a C gombol<br>próbálja meg újra        |
| Hiba 68 | Szervizek részére fenntartott terület   | Nyomja meg a C gombot é<br>értesítse a szervizt.  |
| Hiba 69 |                                         |                                                   |
| Hiba 70 |                                         |                                                   |
| Hiba 71 |                                         |                                                   |
| Hiba 72 |                                         |                                                   |
| Hiba 73 |                                         |                                                   |
| Hiba 74 |                                         |                                                   |
| Hiba 75 |                                         |                                                   |
| Hiba 76 |                                         |                                                   |
| Hiba 77 |                                         |                                                   |
| Hiba 78 |                                         |                                                   |
| Hiba 79 |                                         |                                                   |
| Hiba 80 | Más működtető program                   | Nyomja meg a C gombol<br>értesítse a szervizt.    |